## Upload Tax Exempt Form Instructions

Lead mentors and team admins can upload their team's tax exemption form by following these steps:

- 1. Log into your *FIRST*<sup>®</sup> account dashboard at <u>www.firstinspires.org</u>
- 2. Click your MY TEAMS tab
- 3. Click the "Finance Options" drop-down in the "Team Finances" column
- 4. Select "Sales Tax Exemption Information"

| MY TEAMS                                                                                                    |                                                                                                    | 1                                                          | PARENT/GUARDIAN - YOUTH                                                                                                    |                       |                    |
|----------------------------------------------------------------------------------------------------|----------------------------------------------------------------------------------------------------|------------------------------------------------------------|----------------------------------------------------------------------------------------------------|-----------------------|--------------------|
| CREATE NEW TEAM(S) GIVE TO                                                                                                   | D FIRST MISSION                                                                                                    | REGISTERING YO                                             | DUTH FAQ                                                                                                    | TEAMS                 |                    |
| Teams List                                                                                                    |                                                                                                    |                                                            |                                                                                                    |                       |                    |
| Team Name                                                                                                    | т                                                                                                    | eam Number                                                 | Program                                                                                                    |                       |                    |
| <ul> <li>Team Support</li> </ul>                                                                                             | ł                                                                                                    | ¢202200017                                                 | FIRST <sup>®</sup> Robotics Competition                                                                                                    |                       |                    |
| Team Options          Outstanding Tasks (2)         Team Information         Payment & Product         Certificates & Awards | <ul> <li>✓</li> <li>✓</li></ul> | Shopping Cart<br>Payment/Prod<br>Fund & Grant<br>Credits 3 | Create Proforma Invoice<br>Make A Payment<br>Cost and Registration<br>View Payment Terms<br>View Payment History<br>W-9 Information<br>Sales Tax Exemption Informatio<br>Request Your Regrant<br>Financial Commitments | \$0.00<br>n<br>\$0.00 | Prir<br>You<br>Oth |

5. Click the "Sales Tax Exemption Form" hyperlink

|                                                                           | FINANCIAL FORMS                                                                                                    |
|---------------------------------------------------------------------------|----------------------------------------------------------------------------------------------------|
| Sales Tax and Tax Exe<br>certificate from that S<br>required on your form | emption are based on your team's "Ship to" or "Event Address" where applicable. To be exempt in that State, we need a valid exemption<br>tate. If your "Ship to" or "Event Address" is in a State that is a sales tax-exempt State, we do not need a tax exemption form. If Seller is<br>it MUST reflect: FIRST, 200 Bedford Street, Manchester, NH 03101. |
| Financial Form                                                            | \$                                                                                                    |
| Team/Account #:                                                           | 202200038                                                                                                    |
| Name:                                                                     | Test Team                                                                                                    |
| Program:                                                                  | FIRST Robotics Competition                                                                                                    |
| eam W9 Information                                                        |                                                                                                    |
|                                                                           |                                                                                                    |
| ales Tax Exempt For                                                       | m                                                                                                    |

- 6. Select your team's state in the "Ship to State" drop-down
- 7. Click the "Add Sales Tax Exemption Form" button

| Sales Tax Exem                       | ption Form Information                    |               |             |                     |
|--------------------------------------|-------------------------------------------|---------------|-------------|---------------------|
| Team/Account #:                      | 202200017                                 |               |             |                     |
| Name:                                | Team Support                              |               |             |                     |
| Program:                             | FIRST Robotics Competition                |               |             |                     |
| Upload Your Sa                       | les Tax Exempt Form                       |               |             |                     |
| Upload Your Sa                       | es Tax Exempt Form                        | Data Uslandad |             | Contificante Number |
| Upload Your Sal<br>Certificate State | les Tax Exempt Form<br>Certificate Status | Date Uploaded | Dat Expires | Certificate Number  |

 If you have multiple teams, you will be asked if you want to apply this sales tax exemption form to any of your other teams. Check off the box, "Apply Tax Exempt Form" for any applicable teams, and click "Continue"

| salestax@firs | stinspires.org. Please allow<br>email notifyin | 2-5 business days for your<br>g you that your certificate | request to be processed. Once complet<br>is linked to the requested teams. | e, you will receive a |
|---------------|------------------------------------------------|-----------------------------------------------------------|----------------------------------------------------------------------------|-----------------------|
| Program       | Team Number                                    | Team Name                                                 | Apply Tax Exempt Form                                                      | Status                |
| FLL           | 202100134                                      | Team Support                                              |                                                                            |                       |
| FTC           | 202100105                                      | Team Support                                              |                                                                            |                       |
|               |                                                | <b>Г</b>                                                  |                                                                            |                       |

9. Enter the fields with your organization's sales tax information and click "Save and Continue"

| NAME                              |   |
|-----------------------------------|---|
| FIRST                             |   |
| PHONE                             |   |
| 603-666-3906                      |   |
| ADDRESS                           |   |
| 200 Bedford St                    |   |
| CITY                              |   |
| Manchester                        |   |
| COUNTRY                           |   |
| United States                     | - |
| STATE                             |   |
| New Hampshire                     | ~ |
| ZIP                               |   |
| 03101                             |   |
| EMAIL ADDRESS                     |   |
| customerservice@firstinspires.org |   |
| FEIN                              |   |
| 00-0000000                        |   |
|                                   |   |
|                                   |   |

- 10. Select the reason for creating this document and click "Save and Continue"
  - a. *FIRST*<sup>®</sup> cannot provide you with the correct selection for your organization. If you do not know the correct selection for your organization, contact someone in the administration office for the answer to this question.

| ○ Purchase should be taxable                                             |                            |
|--------------------------------------------------------------------------|----------------------------|
| $\bigcirc$ Purchase will be used by a charitable non-profit organization |                            |
| $\bigcirc$ Purchase will be used by a religious organization             |                            |
| $\bigcirc$ Purchase will be used by the federal government               |                            |
| ○ Purchase will be used by the local government                          |                            |
| ○ Purchase will be used by the state and/or local government agend       | cies                       |
| ○ Purchase will be used by tribal government agencies                    |                            |
|                                                                          |                            |
|                                                                          | PREVIOUS SAVE AND CONTINUE |

11. Click "Upload" to upload your team's sales tax exemption form

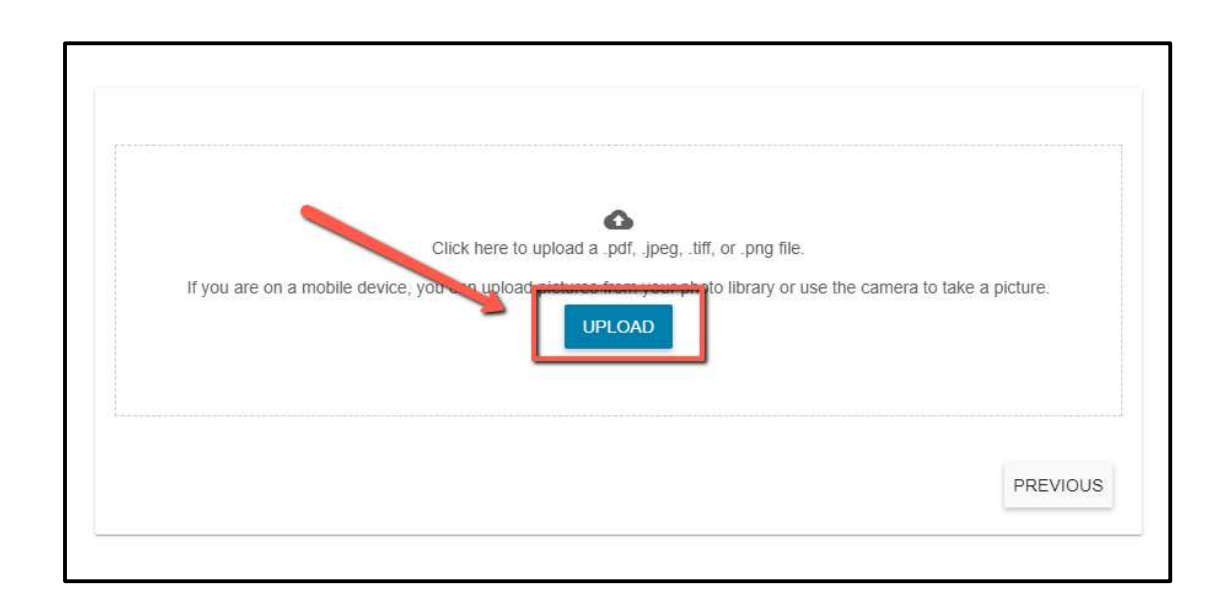

Congratulations, you successfully uploaded your team's sales tax exemption form!

## Congratulations!

You have successfully created a document for customer ACCTSTAGINGFRC386287.